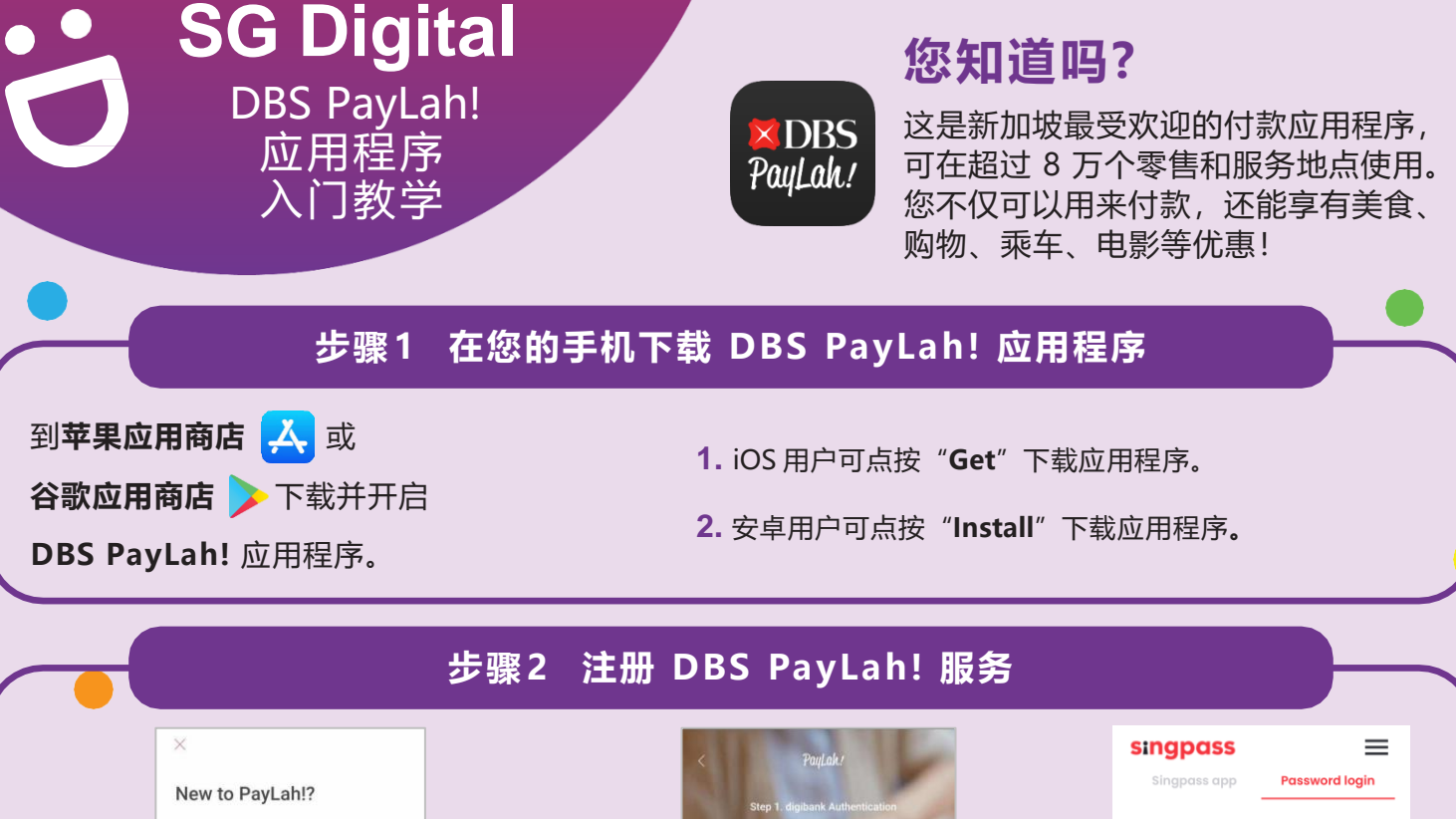

via Singpass Myllofo government.

via DBS/POSB digibank Register and link PayLah! to ban

- 开启应用程序并通过星展银行/新加坡 邮政储蓄银行的数码银行账户 (星展银行/ 新加坡邮政储蓄银行用户)或MyInfo电子 政府密码 (其他银行用户) 注册。
- < PayLah / Step 1. digibank Authentication DBS/POSB digibank User ID PIN FORGOT PIN Don't have digibank? Apply Here
- 4. 星展银行/新加坡 邮政储蓄银行用户可 通过数码银行用户 名称和密码登录。

| singpass     | $\equiv$       |
|--------------|----------------|
| Singpass app | Password login |
| Log in       |                |
| Singpass ID  |                |
| Password     |                |
| Lo           | og in          |
|              |                |
| . 其他银行       | 用户可通过          |
| 电子政府         | 密码的用户          |
| 名称和密         | 码或其手机          |

应用程序登录。

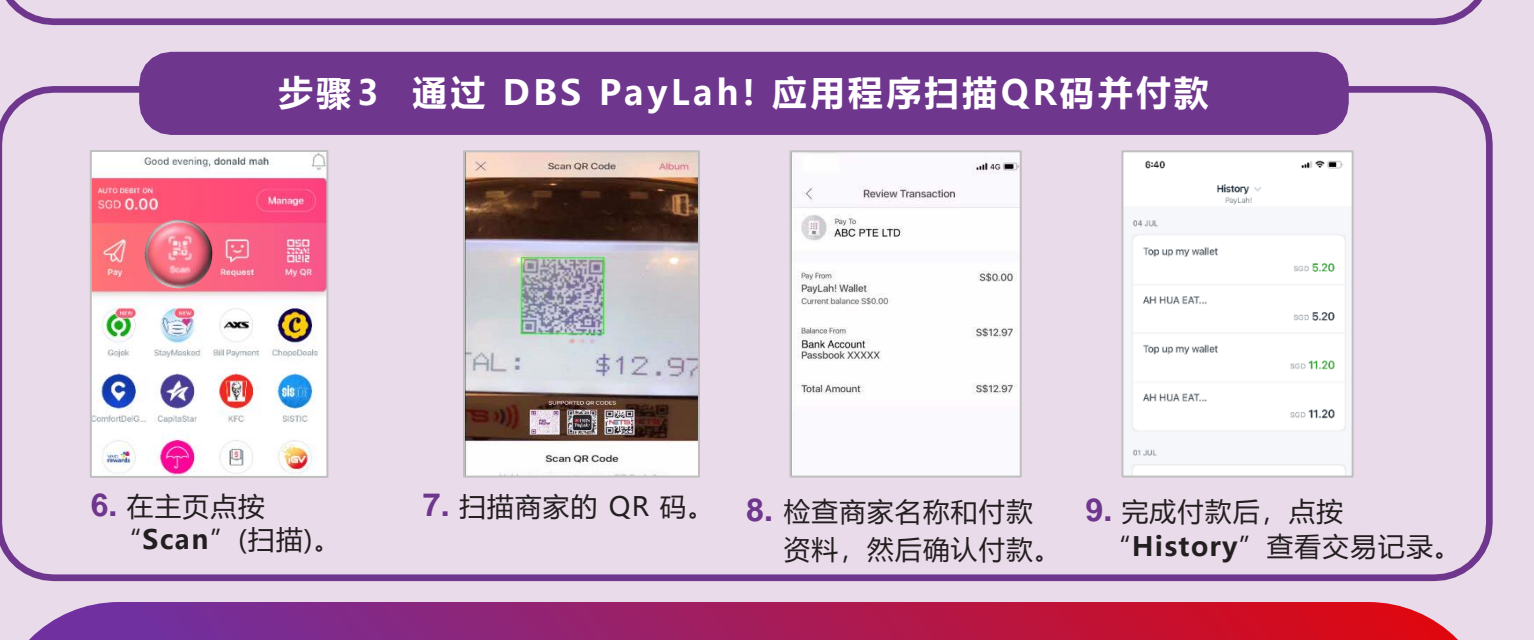

## 网络安全贴士(由星展银行提供)

- ・请勿向任何人或不明网站透露您的密码、一次性密码 (OTP) 或其他个人资料。
- ・请勿将您的银行和个人资料存在配备和网站。完成交易后,记得退出系统。
- •为您的银行交易**设置**简讯/电邮通知,以监督任何可疑交易。

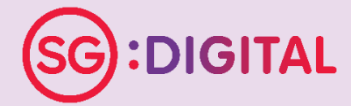

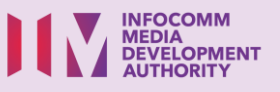